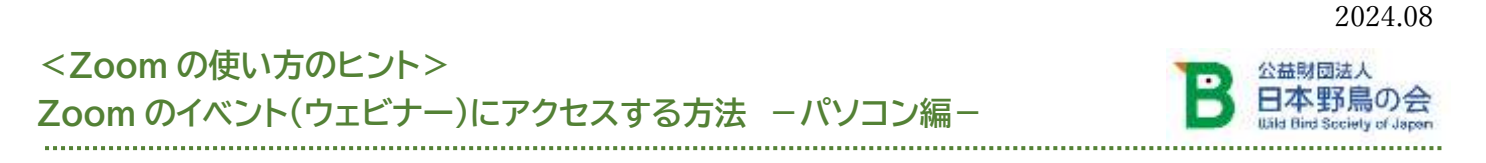

参加者のみなさまには、イベントの前にメールで Zoom の参加用 URL をお送りします。 ここでは、パソコンをお使いの方に、参加用 URL からイベントに参加する方法をご紹介します。

【事前準備】 Zoom アプリがパソコンにインストールされていない場合、インストールが必要になります。 できれば、お時間に余裕のあるときに、事前にインストールしておくことをおすすめします。 ※Zoom のホームページ https://zoom.us/download#client\_4meeting から「Zoom Workplace」 をダウンロードし、インストールしてください。 ♦♦ 日時と参加方法

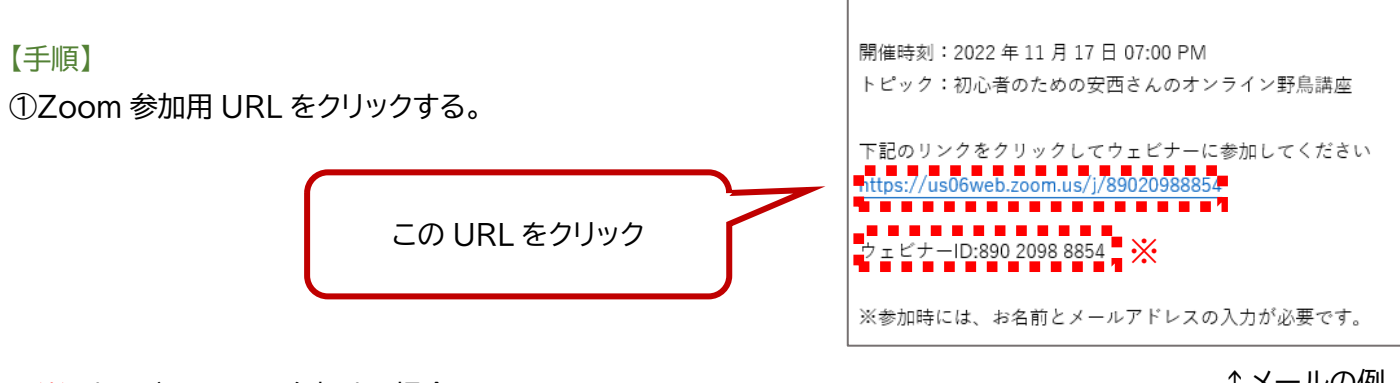

※ ウェビナーID で参加する場合は、

↑メールの例

2ページ目 【こんなときは】●URL をクリックしても Zoom が開かない を参照。

②「Zoom meetingsを開きますか?」という画面が表示されますので「Zoom meetingsを開く」ボタンを押して ください。英語で表示される場合もありますが、ボタンの位置は同じです。

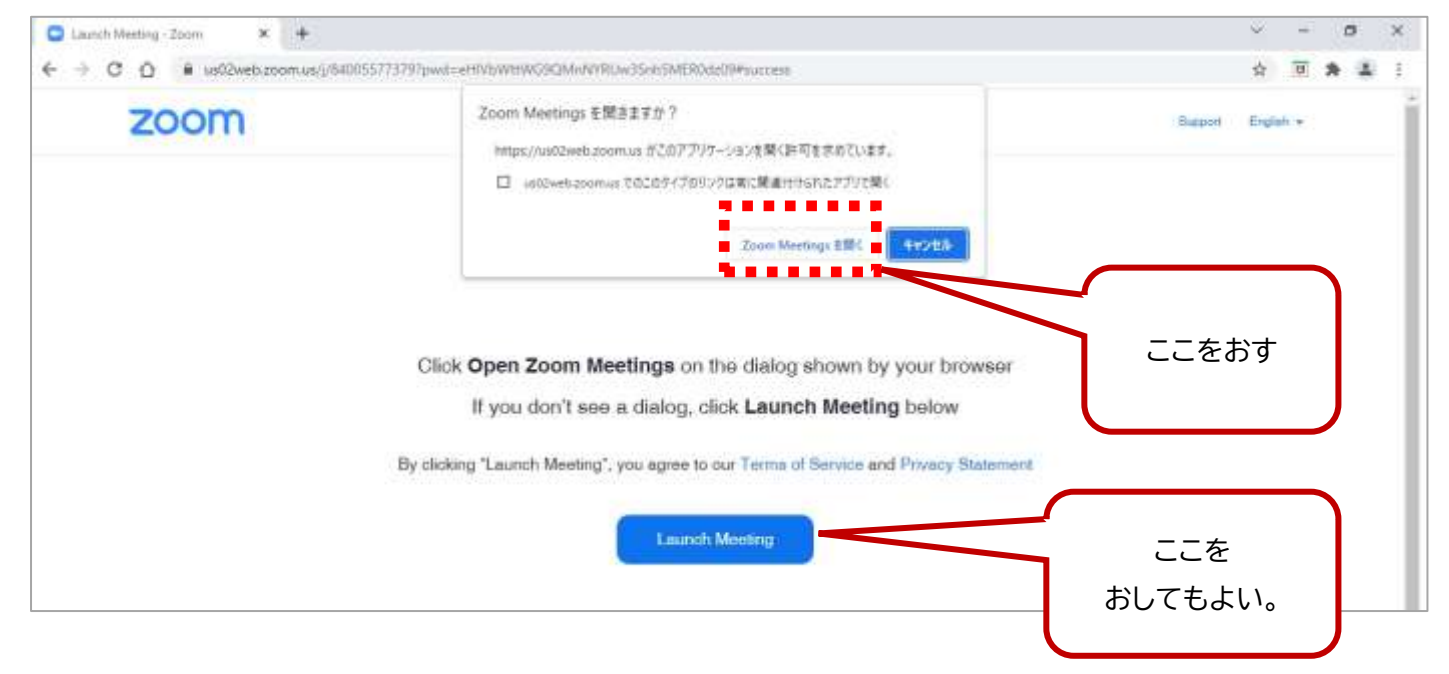

②Zoom アプリがインストールされていると、自動でアプリが立ち上がり、接続を開始します。

※Zoom がインストールされていない場合は、自動でインストールが始まります。

自動で始まらない場合は、青いボタンの下にある 「Download Now」という青い文字を押すと、アプリが ダウンロードできます。

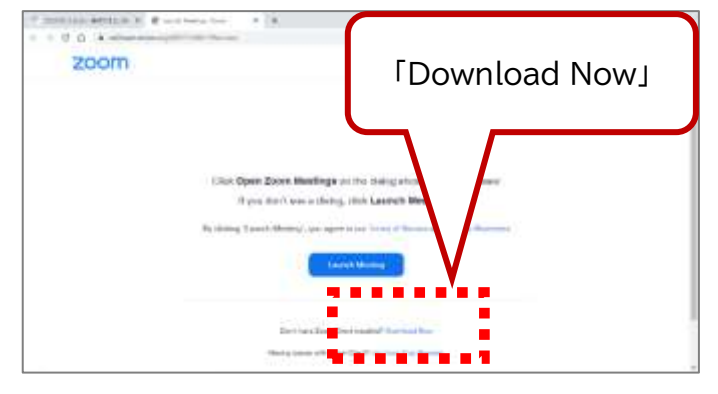

③このような表示が出ますので、「メール」欄にご自身のメールアドレスを、「名前」欄にお名前を入力してください。 入力したら、「ウェビナーに参加」をクリックしてください。

※参加者の一覧は、主催者・出演者のみ見ることができます。

※イベント中、「チャット」に書き込みをされますと、チャット欄に参加者名が表示されます。 ※Zoom アプリにログインしている場合は、メールと名前の入力画面は表示されません。

|                        | 根据しています ×                                                                                                   | Since a second second s |
|------------------------|----------------------------------------------------------------------------------------------------|----------------------------------------------------------------------------------------------------|
| c                      | メールアドレスと名前を入力して<br>ください                                                                                     | メールアドレスと名前を入力して<br>ください                                                                                                    |
|                        | メール<br>名前                                                                                                   | v yacho@wbsj.org t                                                                                                    |
|                        | <ul> <li>○ 将来のモーティングのためにこの名前を記憶する</li> <li>&amp; 名約とメールアドレスは誰に表示されますか?</li> <li>ウェビナーに参加 「キャンセル」</li> </ul> | n 「料米のミーティングのためにこの名前を記憶する<br>通名前とメールアドレスは誰に表示されますか?<br>クォビナー定参加 キャンセル                                                                                                    |
| ③イベント<br>【こんなと         | トに接続されますので、そのままお待ちくださ<br>こきは】                                                                               | :い。<br>メールアドレスと名前を<br>入れたら、ここをおす                                                                                                    |
| ●URLを<br>⇒ Z<br>メ<br>入 | をクリックしても Zoom が開かない<br>Zoom アプリを立ち上げ、「ミーティングに参<br>ールに記載されている、ウェビナーID を入力<br>力したら、「参加」をクリックしてください。           | 加」をクリックし、<br>」してください。                                                                                                    |
| ●接続が                   | 途中で切れてしまったら?                                                                                                |                                                                                                    |
| $\Rightarrow$          | イベント実施中は何度でも接続しなおすことか<br>できます。手順①から再度おためしください。                                                              | л <sup>х</sup><br>•                                                                                                    |
| ●イベン<br>⇒ ፲            | ►の視聴をやめるには?<br>画面右下の「退出」ボタンをおしてください。                                                                        |                                                                                                    |